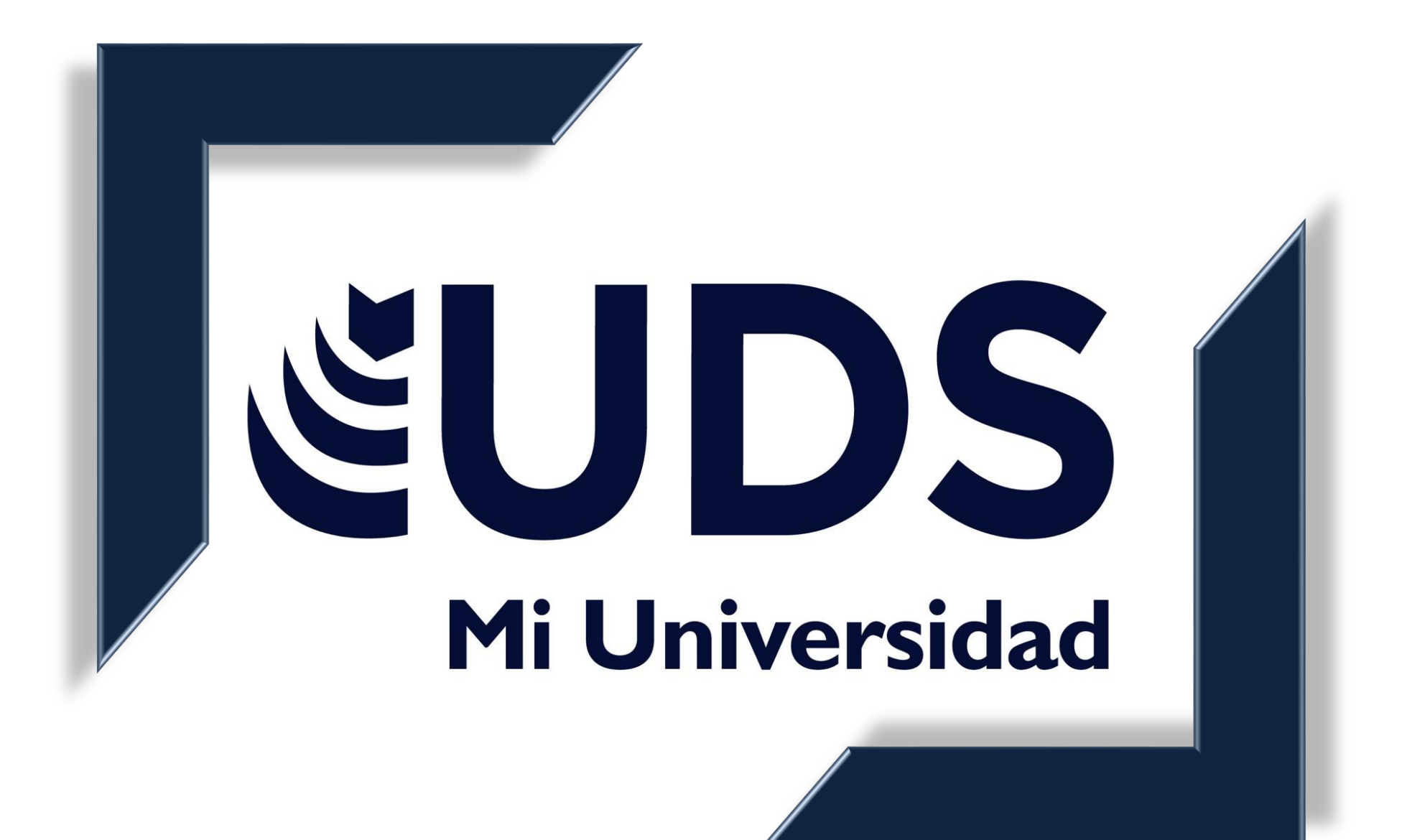

NOMBRE DEL ALUMNO: GINA ALEJANDRA CONTRERAS GARCIA

NOMBRE DEL TEMA: UNIDAD 2 PROCESADOR DE TEXTOS

PARCIAL 1 PRIMER CUATRIMESTRE

NOMBRE DE LA MATERIA: COMPUTACION 1

NOMBRE DEL PROFESOR: LIC. ICEL BERNARDO LEPE ARRIAGA

NOMBRE DE LA LICENCIATURA: PSICOLOGIA

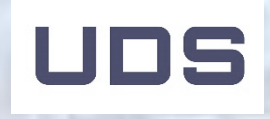

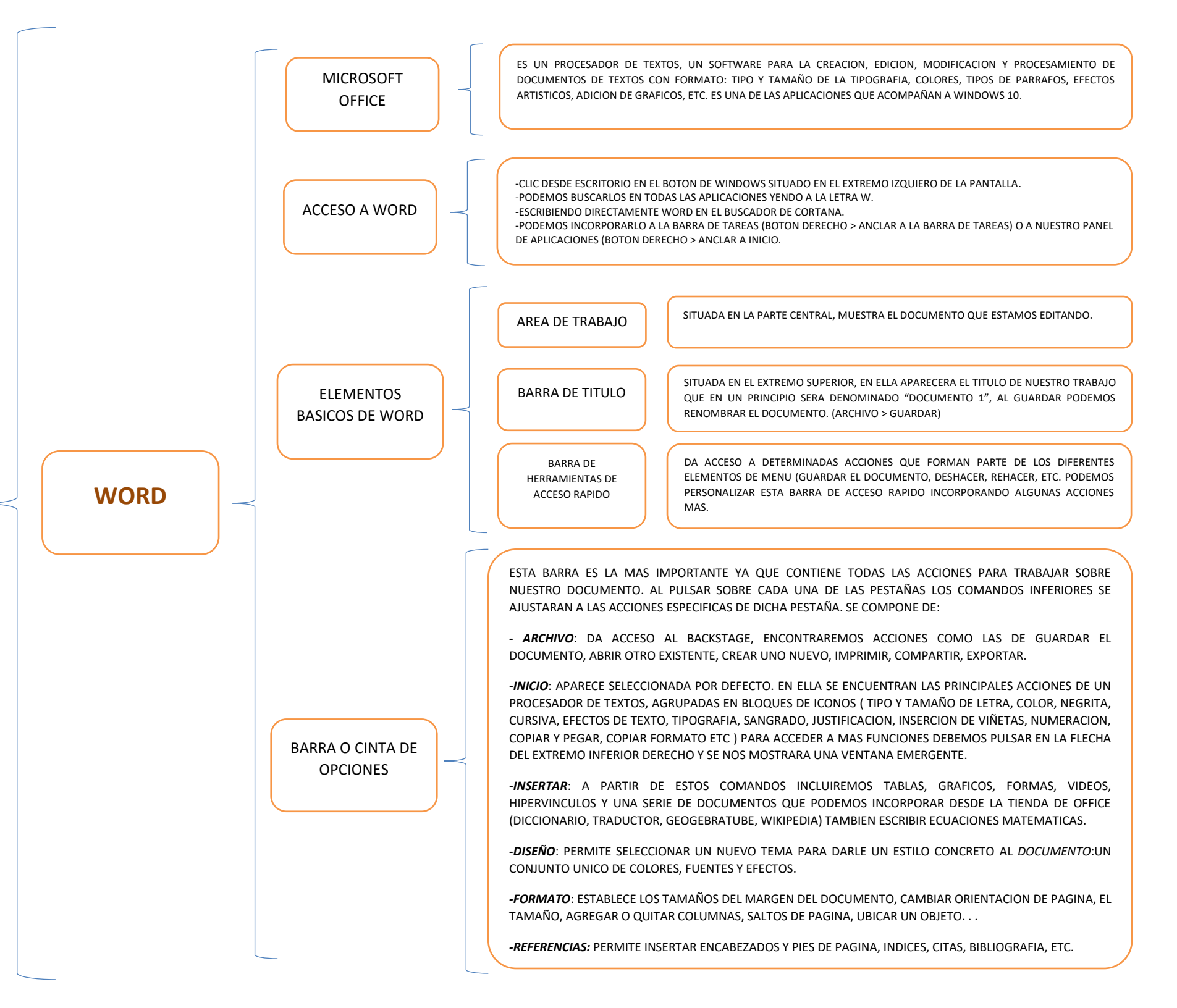

-CORRESPONDENCIA: PARA DISEÑAR SOBRES, ETIQUETAS, CREAR DOCUMENTOS Y ENVIARLOS A VARIAS PERSONAS INSERTANDO CAMPOS COMO NOMBRE Y DIRECCION. -REVISAR: AQUÍ ESTAN LOS BOTONES CORRESPONDIENTES A LA REVISION ORTOGRAFICA Y GRAMATICAL, TRADUCIR EL TEXTO A OTRO IDIOMA, AÑADIR UN COMENTARIO, ESTAR AL BARRA O CINTA DE TANTO DE LOS CAMBIOS REALIZADOS EN EL DOCUMENTO... **OPCIONES** -VISTA: NOS PERMITIRA BUSCAR EL DOCUMENTO EN DISTINTOS FORMTOS, APLICAR EL ZOOM, ABRIR UNA SEGUNDA VENTANA CON EL DOCUMENTO O UNA PAGINA, AL TIEMPO QUE EDITAMOS SOBRE OTRA, VISUALIZAR DOS DOCUMENTOS EN PARARELO, ETC. -¿QUE DESEA HACER? SIRVE PARA ACCEDER DE FORMA INMEDIATA AL COMANDO QUE NOS INTERESE CON TAN SOLO ESCRIBIR SU NOMBRE EN EL CUADRO DE BUSQUEDA. HARA POSIBLE QUE ACCEDAMOS A NUESTROS ARCHIVOS EN CUALQUIER MOMENTO Y EN ONEDRIVE CUALQUIER DISPOSITIVO CON CONEXIÓN A INTERNET **WORD** SITUADA EN LA PARTE INFERIOR, ES LA QUE NOS INFORMA SOBRE EL ESTADO DE NUESTRO BARRA DE ESTADO DOCUMENTO. ADEMAS DA ACCESO A LA REVISION ORTOGRAFICA Y GRAMATICAL, DIFERENTES VISTAS DEL DOCUMENTO O AL ZOOM. BARRA DE SITUADA EN EL LATERAL DERECHO, NOS PERMITE MOVERNOS POR TODO EL DOCUMENTO DESPLAZAMIENTO SE ENCUENTRAN EN EL EXTREMO SUPERIOR DERECHO DE LA PANTALLA: BOTONES -CONFIGURACION DE LA CINTA DE OPCIONES -MINIMIZAR EL DOCUMENTO COMPLEMENTARIOS -MINIMIZAR LA VENTANA EN LA QUE SE MUESTRA EL PROGRAMA -CERRAR EL PROGRAMA

TEXTOS

ш

PROCESADOR

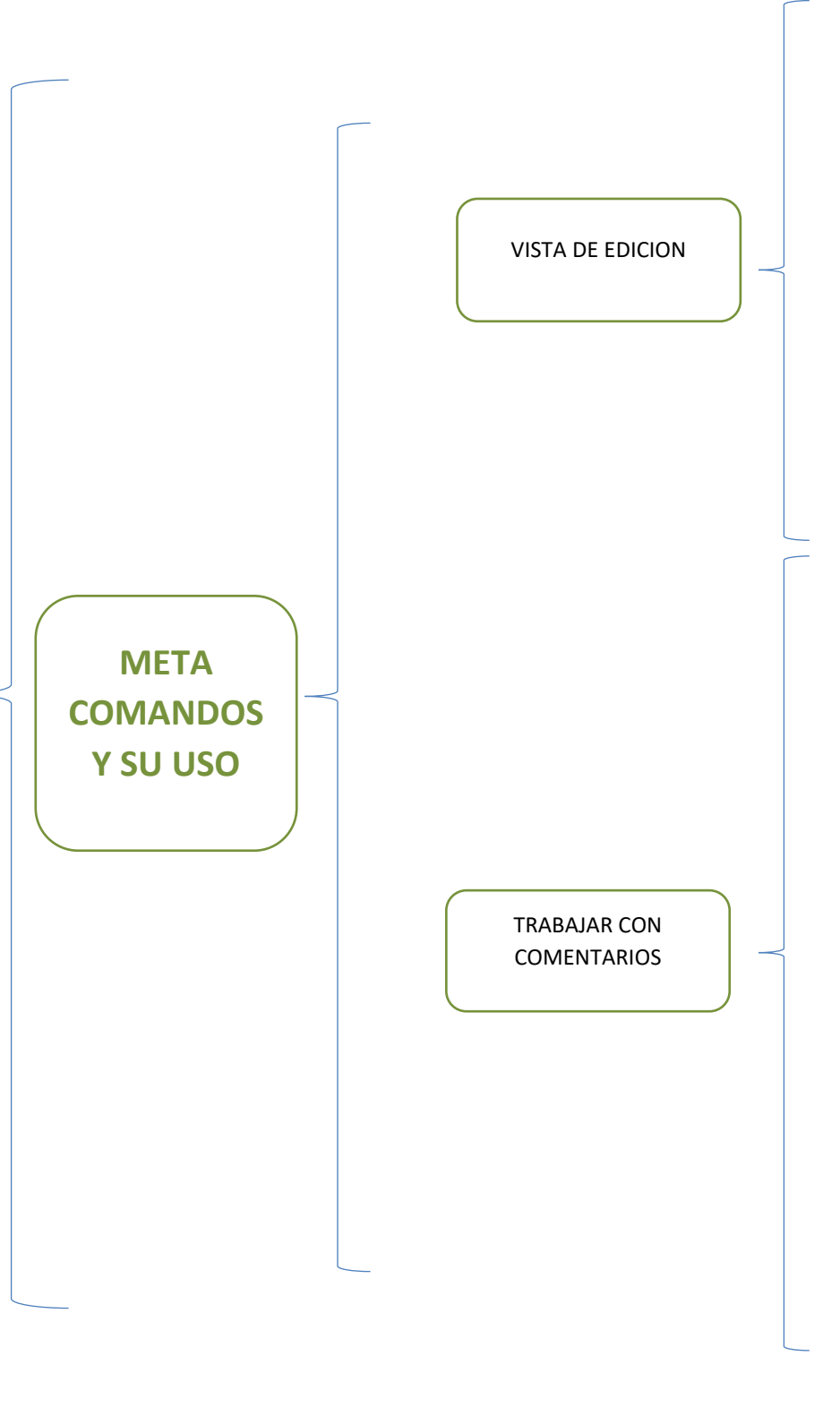

| Para ello                                              | Presione           |
|--------------------------------------------------------|--------------------|
| Cortar                                                 | Ctrl+X             |
| Copiar                                                 | Ctrl+C             |
| Pegar                                                  | Ctrl+V             |
| Deshacer                                               | Ctrl+Z             |
| Rehacer                                                | Ctrl+Y             |
| Desplazarse entre la cita y el contenido del documento | Ctrl+F6            |
| Reducir tamaño de fuente                               | Ctrl+[             |
| Aumentar tamaño de fuente                              | Ctrl+]             |
| Activar una pestaña diferente de la cinta de opciones  | Tabulación, Entrar |
| Desplazarse entre comandos de la cinta                 | ТАВ                |
| Ejecutar el comando de la cinta seleccionado           | Entrar             |
| Contraer o expandir la cinta de opciones               | Ctrl+F3            |

| Presione                                                             |  |
|----------------------------------------------------------------------|--|
| Ctrl+Alt+M                                                           |  |
| Flecha abajo                                                         |  |
| Flecha arriba                                                        |  |
| Flecha derecha                                                       |  |
| Flecha izquierda                                                     |  |
| Flecha abajo                                                         |  |
| Flecha arriba                                                        |  |
| Tab                                                                  |  |
| Tab                                                                  |  |
| Tab cuando el foco está en la respuesta<br>o el comentario primarios |  |
| Ctrl+Entrar                                                          |  |
| Esc                                                                  |  |
| Tab<br>COMENTARIOS SOLO FUNCIONAN<br>Y SELECCIONADO                  |  |
|                                                                      |  |

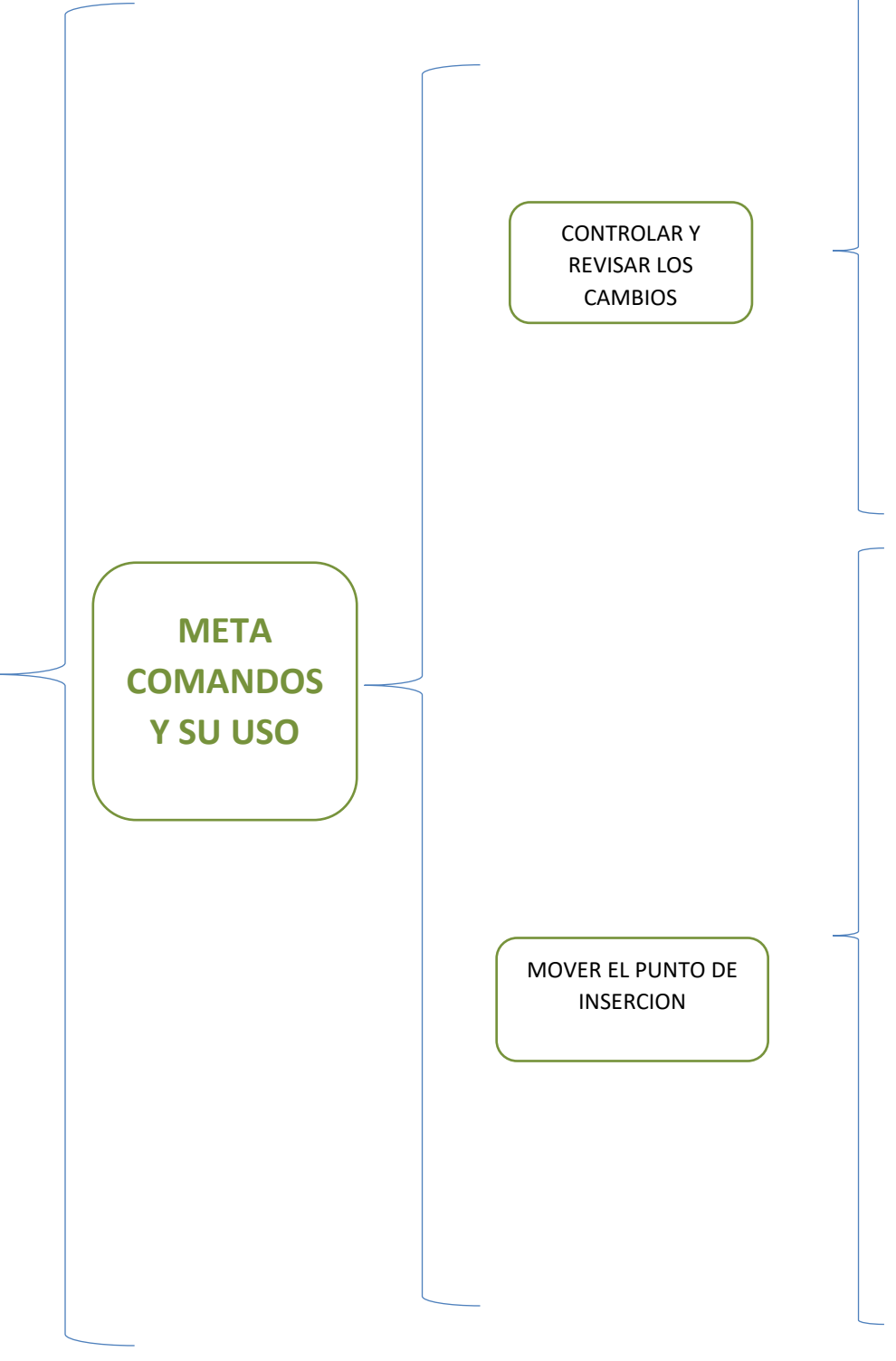

| Para realizar esta acción                  | Presionar estas teclas   |
|--------------------------------------------|--------------------------|
| Activar o desactivar el control de cambios | Ctrl+Mayús+E             |
| Aceptar un cambio                          | Ctrl+Alt+= (signo igual) |
| Rechazar un cambio                         | Ctrl+Alt+- (signo guion) |
| Ir al cambio anterior                      | Ctrl+Alt+9               |
| Ir al cambio siguiente                     | Ctrl+Alt+0 (cero)        |

| Para ello                  | Presione              |  |
|----------------------------|-----------------------|--|
| Un carácter a la derecha   | Flecha derecha        |  |
| Un carácter a la izquierda | Flecha izquierda      |  |
| Una palabra a la derecha   | Ctrl+Flecha derecha   |  |
| Una palabra a la izquierda | Ctrl+Flecha izquierda |  |
| Una línea hacia arriba     | Flecha arriba         |  |
| Una línea hacia abajo      | Flecha abajo          |  |
| Un párrafo hacia arriba    | Ctrl+Flecha arriba    |  |
| Un párrafo hacia abajo     | Ctrl+Flecha abajo     |  |
| Principio de la línea      | Inicio                |  |
| Final de la línea          | Fin                   |  |
| Principio de la página     | Ctrl+Inicio           |  |
| Final de la página         | Ctrl+Fin              |  |
|                            |                       |  |

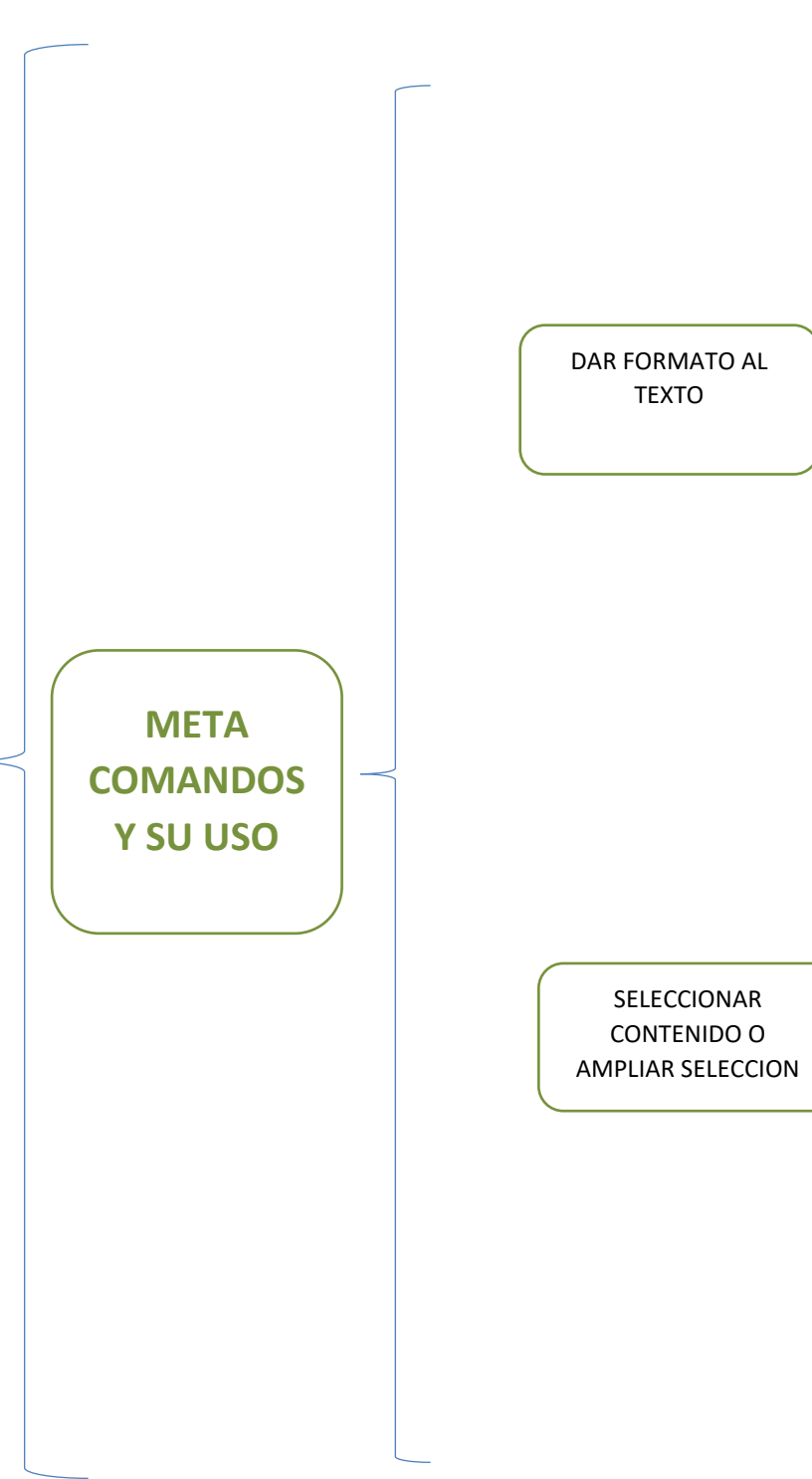

| Para realizar esta acción | Presione   |
|---------------------------|------------|
| Negrita                   | Ctrl+N     |
| Cursiva                   | Ctrl+K     |
| Subrayado                 | Ctrl+S     |
| Lista con viñetas         | Ctrl+Punto |
| Lista numerada            | Ctrl+/     |
| Alinear a la izquierda    | Ctrl+Q     |
| Alinear a la derecha      | Ctrl+D     |
| Alinear en el centro      | Ctrl+E     |
|                           |            |

| Para realizar esta acción        | Presione               |
|----------------------------------|------------------------|
| Un carácter a la derecha         | Mayús+Flecha derecha   |
| Un carácter a la izquierda       | Mayús+Flecha izquierda |
| Una palabra a la derecha         | Mayús+Ctrl+Flecha der  |
| Una palabra a la izquierda       | Mayús+Ctrl+Flecha izqu |
| Una línea hacia arriba           | Mayús+Flecha arriba    |
| Una línea hacia abajo            | Mayús+Flecha abajo     |
| Un párrafo hacia arriba          | Mayús+Ctrl+Flecha arr  |
| Un párrafo hacia abajo           | Mayús+Ctrl+Flecha aba  |
| Hasta el principio de la línea   | Mayús+Inicio           |
| Hasta el final de la línea       | Mayús+Fin              |
| Hasta el principio del documento | Mayús+Ctrl+Inicio      |
| Hasta el final del documento     | Mayús+Ctrl+Fin         |
| Todo el documento                | Ctrl+A                 |

| yús+Flecha izquierda      |
|---------------------------|
| yús+Ctrl+Flecha derecha   |
| yús+Ctrl+Flecha izquierda |
| yús+Flecha arriba         |
| yús+Flecha abajo          |
| yús+Ctrl+Flecha arriba    |
| yús+Ctrl+Flecha abajo     |
| yús+Inicio                |
| yús+Fin                   |
| yús+Ctrl+Inicio           |
| yús+Ctrl+Fin              |
| rl+A                      |

.DOCUMENTO DE EL FORMATO PREDETERMINADO DE DOCUMENTO BASADO EN XLM DE WORD 2008 PARA MAC 2011. WORD (.docx) WORD 2016 PARA MAC, WORD 2007 PARA WINDOWS, WORD 2010 PARA WINDOWS, WORD 2013 PARA WINDOWS Y WORD 2016 PARA WINDOWS. DOCUMENTO DE EL FORMATO DEL DOCUMENTO ES COMPATIBLE CON WORD 98 A WORD 2004 PARA MAC Y WORD 97 A WORD 97-2004 WORD 2003 PARA WIINDOWS. (.doc) **FEXTO** GUARDA EL DOCUMENTO COMO UNA PLANTILLA BASADA EN XML QUE PUEDE UTILIZAR PARA INICIAR PLANTILLA DE WORD NUEVOS DOCUEMENTOS. GUARDA CONTENIDO Y CONFIGURACION DEL DOCUMENTO COMO ESTILOS, DISEÑO DE PÁGINA, ENTRADAS DE TEXTO AUTOMATICO, ASIGNACIONES PERSONALIZADAS DE METODO (.dotx) ABREVIADO DE TECLADO Y MENUS. GUARDA EL DOCUMENTO COMO UNA PLANTILLA QUE PUEDE USAR PARA INICIAR NUEVOS PLANTILLA DE DOCUMENTOS. GUARDA CONTENIDO Y CONFIGURACIÓN DEL DOCUMENTO COMO ESTILOS, DISEÑO DE WORD 97-2004 PÁGINA, ENTRADAS DE TEXTO AUTOMÁTICO, ASIGNACIONES PERSONALIZADAS DE MÉTODO (.dot) ABREVIADO DE TECLADO Y MENÚS. COMPATIBLE CON WORD 97 A WORD 2003 PARA WINDOWS Y WORD 98 A WORD 2004 PARA MAC. PROCESADOR **FORMATO DE** EXPORTA EL CONTENIDO Y EL FORMATO DEL DOCUMENTO A UN FORMATO QUE OTRAS APLICACIONES, FORMATO DE TEXTO INCLUIDOS LOS PROGRAMAS COMPATIBLES CON MICROSOFT, PUEDAN LEER E INTERPRETAR ENRIQUECIDO (RTF) DOCUMENTO EXPORTA EL CONTENIDO DEL DOCUMENTO A UN ARCHIVO DE TEXTO Y GUARDA TEXTO SIN FORMATO. **TEXTO SIN** SELECCIONE ESTE FORMATO SOLO SI EL PROGRAMA DE DESTINO NO PUEDE LEER NINGUNO DE LOS FORMATO (.txt) OTROS FORMATOS DE ARCHIVO DISPONIBLES. USA ESTE JUEGO DE CARACTERES MAC EXTENDED ASCII. GUARDA EL DOCUMENTO PARA SU VISUALIZACIÓN EN LA WEB. HTML ES EL FORMATO PAGINA WEB (.htm) PREDETERMINADO PARA LA WEB Y SE PUEDE VER EN EXPLORADORES DE MACINTOSH Y WINDOWS. PDF EXPORTA EL DOCUMENTO A UN ARCHIVO PDF, QUE TIENE EL MISMO ASPECTO EN EQUIPOS MACINTOSH Y WINDOWS. DOCUMENTO EL FORMATO DE DOCUMENTO BASADO EN XML QUE CONSERVA CÓDIGO DE MACROS DE VBA. LAS HABILITADO CON MACROS DE VBA SE EJECUTAN EN WORD 2016 PARA MAC Y WORD PARA MAC 2011, PERO NO SE

MACROS DE WORD

(.docm)

EJECUTAN EN WORD 2008.

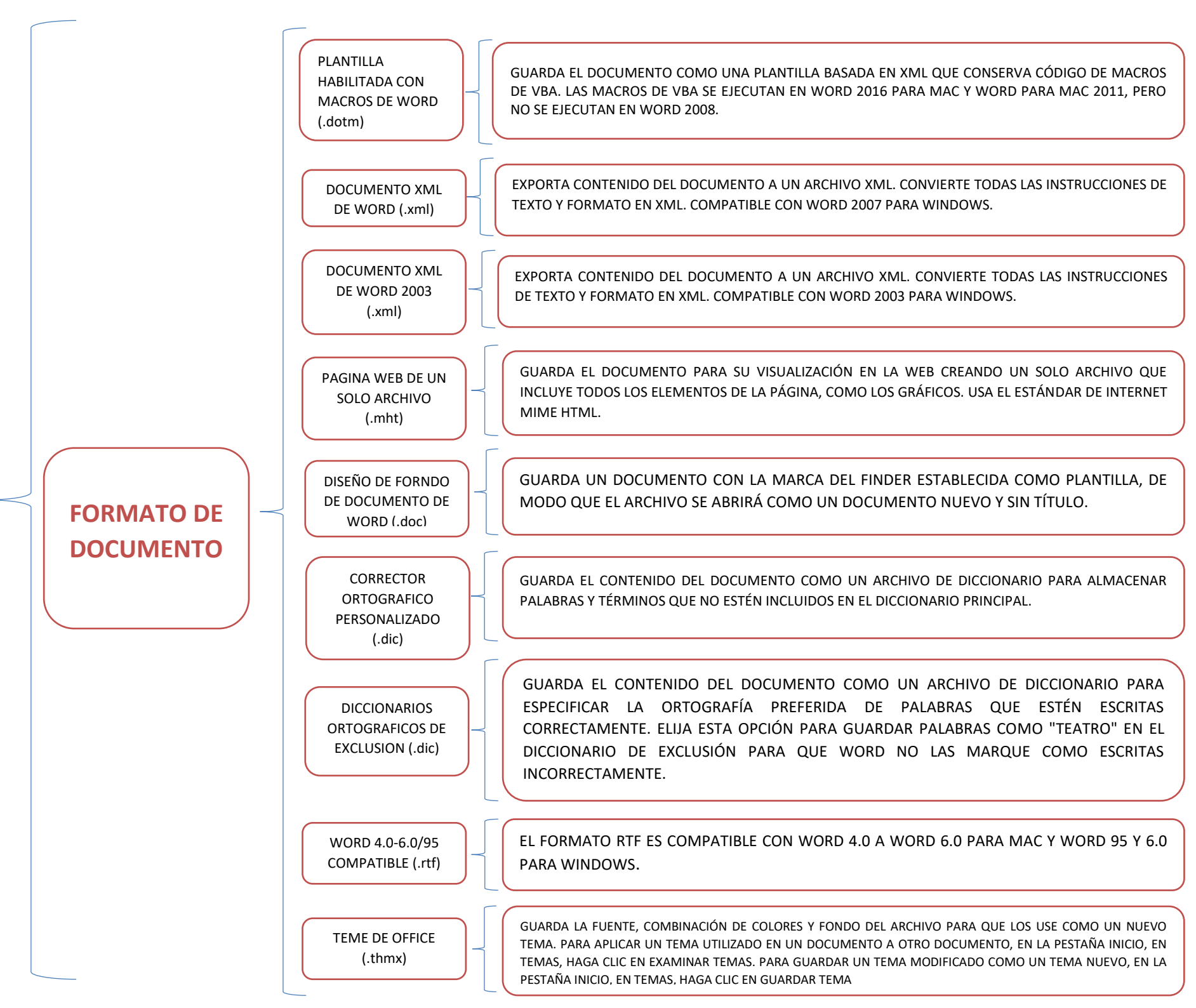

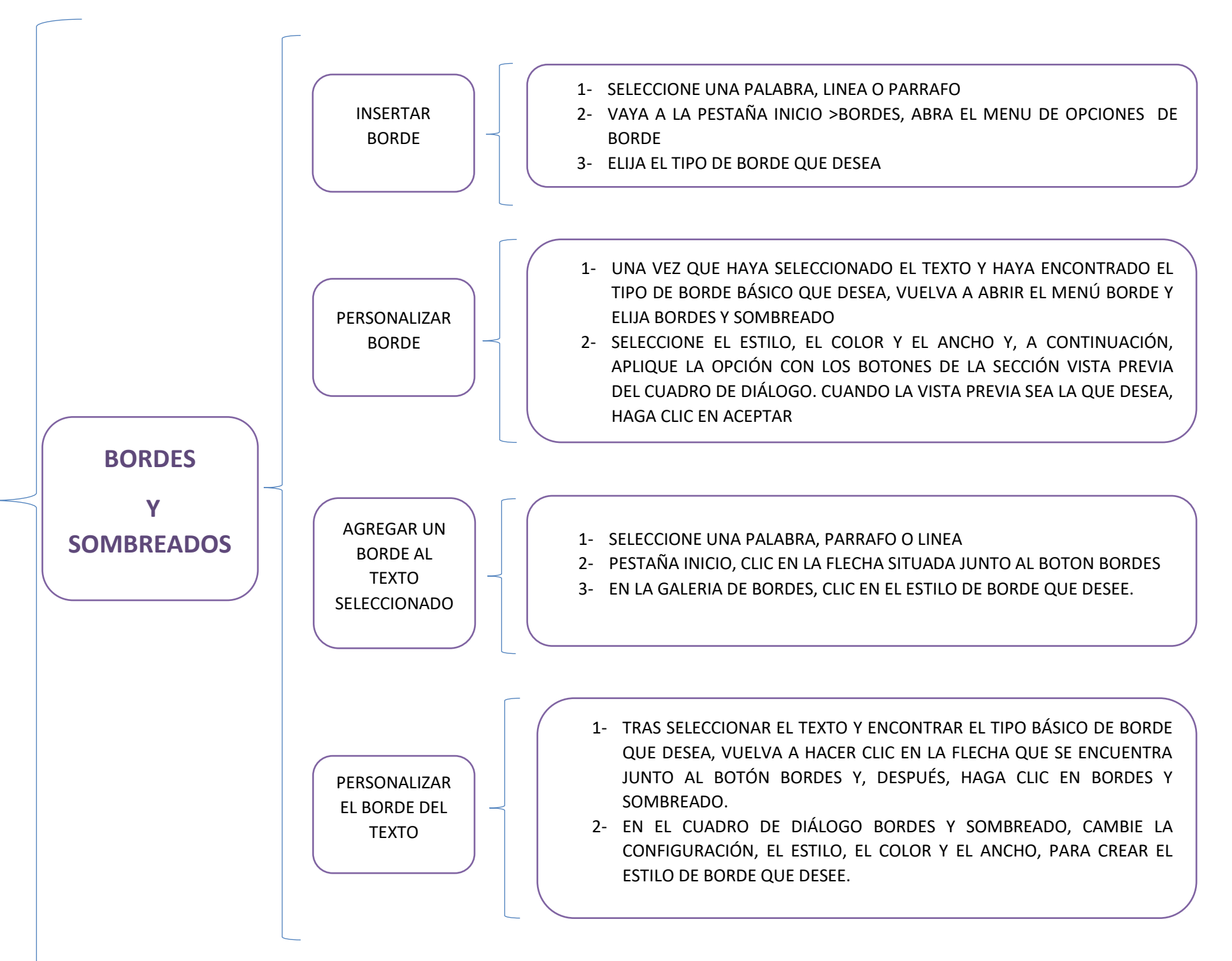

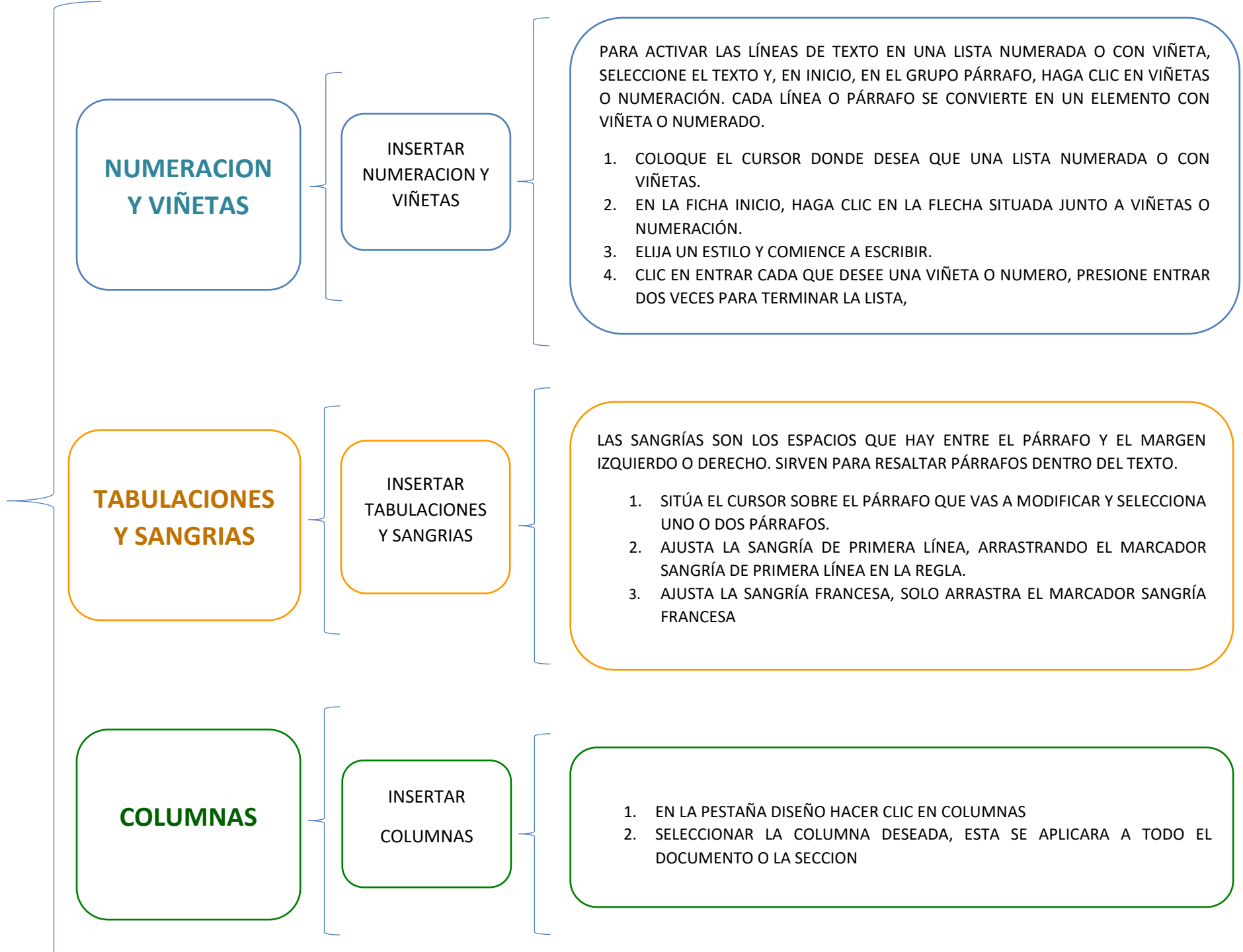

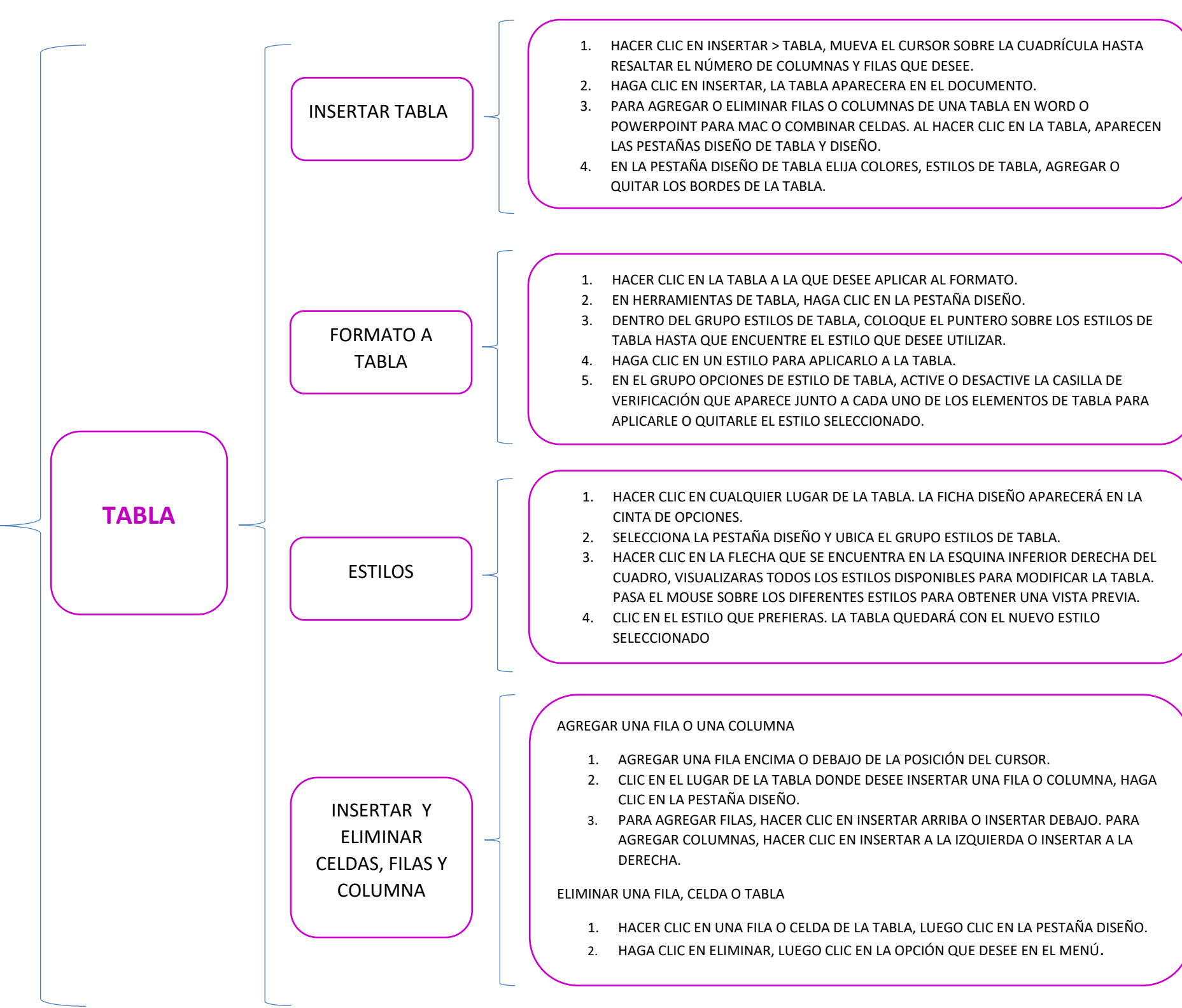

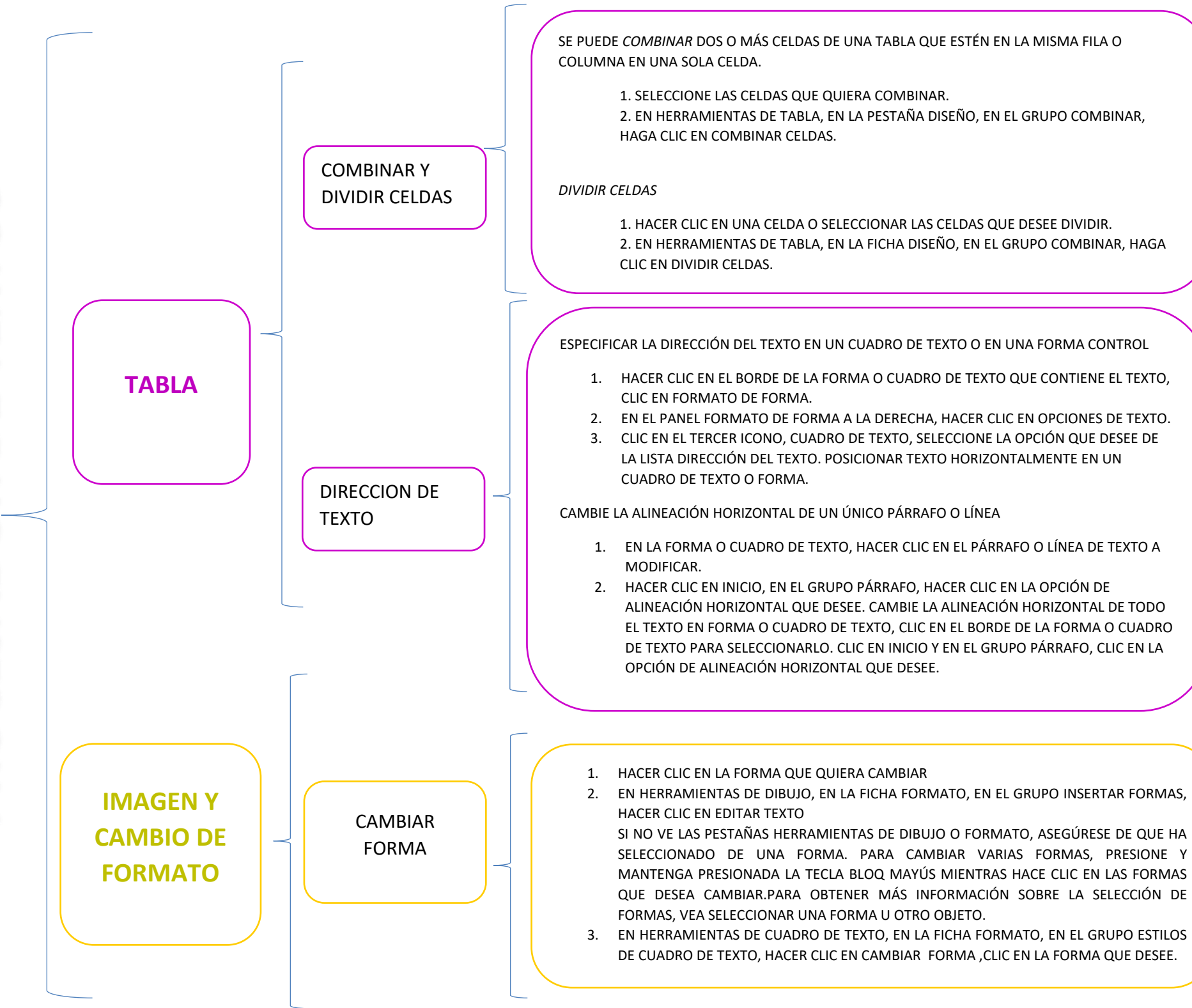

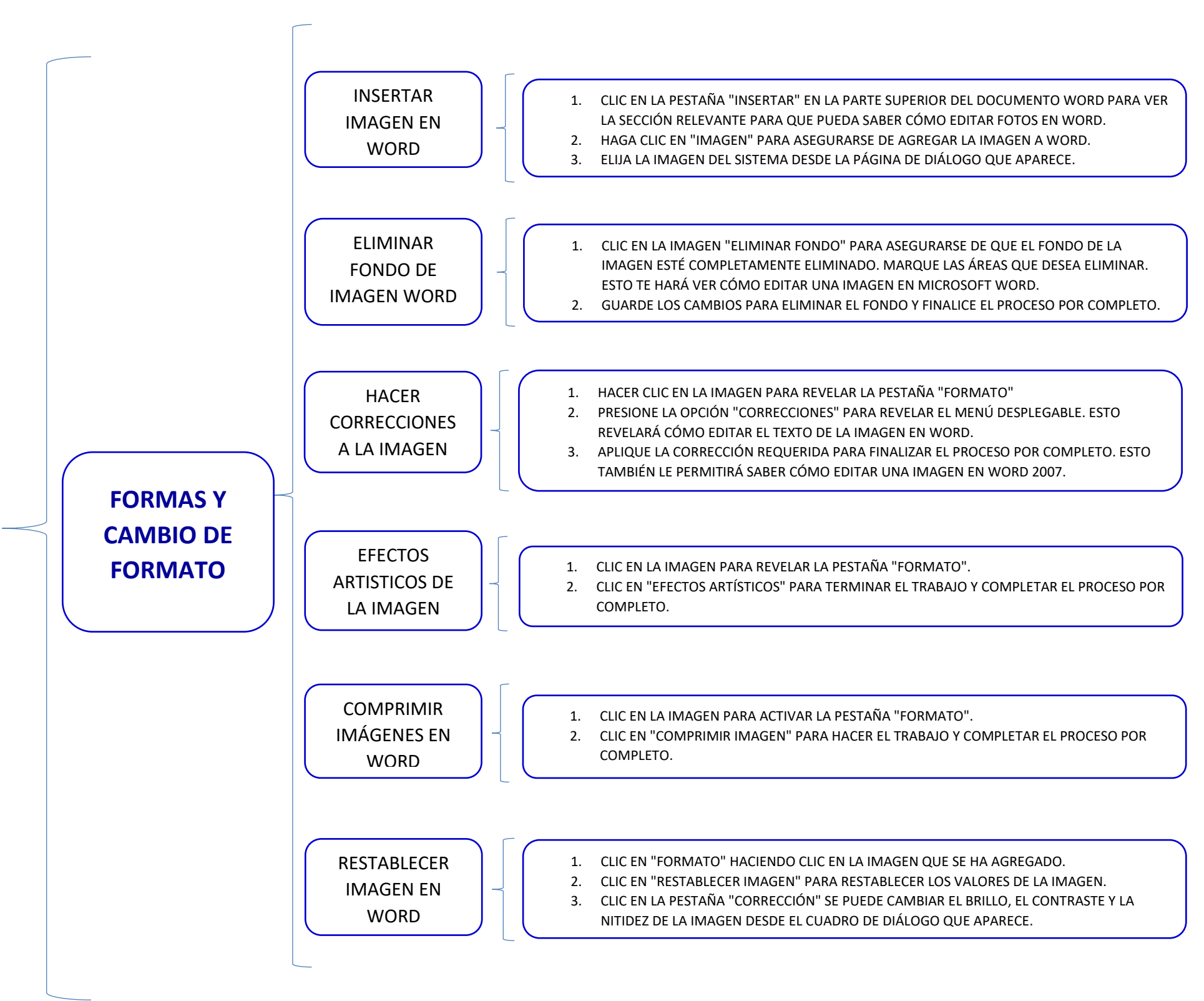

ES UNA REPRESENTACIÓN VISUAL DE INFORMACIÓN E IDEAS, Y UN GRÁFICO ES UNA ILUSTRACIÓN VISUAL DE DATOS O VALORES NUMÉRICOS. LOS ELEMENTOS GRÁFICOS SMARTART ESTÁN DISEÑADOS PARA TEXTO Y LOS GRÁFICOS ESTÁN DISEÑADOS PARA NÚMEROS.USE UN ELEMENTO GRÁFICO SMARTART SI DESEA REALIZAR CUALQUIERA DE LAS SIGUIENTES ACCIONES:

-CREAR UN ORGANIGRAMA.

- MOSTRAR UNA JERARQUÍA, COMO UN ÁRBOL DE DECISIÓN.

- ILUSTRAR LOS PASOS O LAS ETAPAS DE UN PROCESO O FLUJO DE TRABAJO.

- MOSTRAR EL FLUJO DE UN PROCESO, PROCEDIMIENTO U OTRO EVENTO.

- ENUMERAR DATOS.

-MOSTRAR INFORMACIÓN CÍCLICA O REPETITIVA.

-MOSTRAR UNA RELACIÓN ENTRE PARTES, COMO CONCEPTOS SUPERPUESTOS.

- CREAR UNA ILUSTRACIÓN MATRICIAL.

-MOSTRAR INFORMACIÓN PROPORCIONAL O JERÁRQUICA EN UNA ILUSTRACIÓN PIRAMIDAL.

-CREAR UNA ILUSTRACIÓN RÁPIDAMENTE ESCRIBIENDO O PEGAR EL TEXTO Y TENERLO AUTOMÁTICAMENTE Y ORDENÁNDOLA PARA USTED.

**INSERTAR WORDART:** 

1.\_ HAGA CLIC EN INSERTAR > WORDART, ELIJA UN ESTILO DE WORDART. EN LA GALERÍA DE WORDART, LA LETRA A REPRESENTA LOS DIFERENTES DISEÑOS QUE SE APLICAN A TODO EL TEXTO QUE ESCRIBE.

2.\_SE MOSTRARÁ EL TEXTO DE MARCADOR DE POSICIÓN "ESPACIO PARA EL TEXTO", CON EL TEXTO RESALTADO. ESCRIBA SU PROPIO TEXTO PARA SUSTITUIR EL TEXTO DE MARCADOR DE POSICIÓN.

**USO DE** 

**SMARTART** 

WORDART

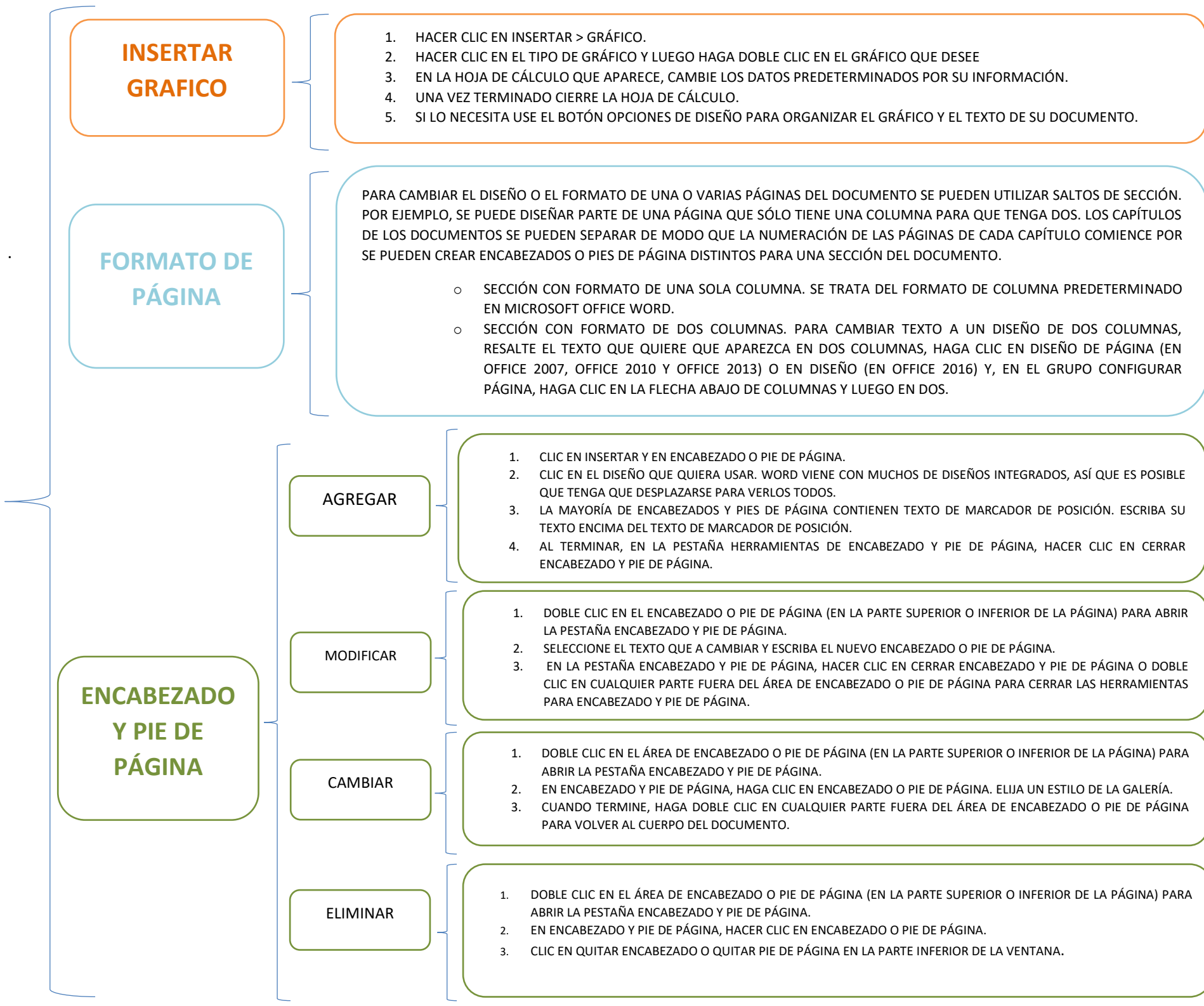